# Procédure ERP Vente 8- Offre gagnée (CRM)

## Table des matières

| 1.   | Offre gagnée (Equipe de vente)    | 2  |
|------|-----------------------------------|----|
| 1.1. | Résumé                            | 2  |
| 1.2. | Restriction                       | 2  |
| 1.3. | Présentation                      | 2  |
| 1.4. | Procédure ERP                     | 3  |
| 7.1. | Champs obligatoires               | 9  |
| Cont | traintes des étapes précédentes : | 9  |
| 7.2. | Mail automatique                  | 9  |
| 7.3. | Procédure Serveur                 | 9  |
| 7.4. | Annexe                            | 10 |

## 1. Offre gagnée (Equipe de vente)

### 1.1. Résumé

# 8. Offre gagnée

| Organiser le dossier sur le serveur Installation «Template»          |
|----------------------------------------------------------------------|
| •Compléter les informations générales Odoo                           |
| Renseigner «devis accepté»                                           |
| Sélectionner « Marquer comme gagné »                                 |
| Complèter les infos générales dans fiche Odoo                        |
| - Installation                                                       |
| - Type de batiment                                                   |
| - Etat du bâtiment                                                   |
| - Diagnostic amiante                                                 |
| - Pronovo                                                            |
| - Emplacement des onduleurs                                          |
| - GRD                                                                |
| - Remarque Compteur                                                  |
| - RCP                                                                |
| - Paratonnerre                                                       |
| - Inclinaison et orientation                                         |
| •Délai souhaité                                                      |
| <ul> <li>Déplacer dossier Serveur dans installation 4-XXX</li> </ul> |
| <ul> <li>Renommer opportunité 4-XXX – Ville (Canton)</li> </ul>      |
| Annuler tous les devis non valides                                   |
| •Attacher devis signé dans Odoo                                      |
|                                                                      |

#### 1.2. Restriction

Aucune

#### 1.3. Présentation

La confirmation d'une commande démarre le processus de travail des autres équipes (toiture, élec, appro, facturation). Dès lors, le processus « Offre gagnée » est une étape préliminaire de nettoyage, renseignements de compléments d'information, modification et déplacement de fichier sur le serveur, ...

## 1.4. Procédure ERP

1. <u>Si le client accepte l'offre,</u>

| imande Contra                                                                                                    | (/ analytique      | Date de la commande | Date d'ennanem                                                                                                | ent      |       | Client            |
|----------------------------------------------------------------------------------------------------|--------------------|---------------------|----------------------------------------------------------------------------------------------------|----------|-------|-------------------|
|                                                                                                    |                    |                     | 11/03/2019 13:2                                                                                               | 3.43     |       | PERROUD ERIC      |
| z la case « Devis                                                                                                    | accepté par le     | e client »          |                                                                                                    |          |       |                   |
| JVEGARDER AN                                                                                                    | NULER              |                     |                                                                                                    |          |       |                   |
| NFIRMER LA VENTE                                                                                                    | IMPRIMER           | ENVOYER PAR CO      | OURRIEL ANN                                                                                                   | IULER    | MET   | TRE À JOUR LES I  |
|                                                                                                    |                    |                     |                                                                                                    |          |       |                   |
| 020480                                                                                                    |                    |                     |                                                                                                    |          |       |                   |
| ent                                                                                                    | Roset Martine      |                     |                                                                                                    | <u> </u> | C     | Date d'expiration |
| resse de facturation                                                                                                    | Roset Martine      |                     |                                                                                                    | •        | Z     | Liste de prix     |
| resse de livraison                                                                                                    | Roset Martine      |                     |                                                                                                    | -        | C     | Condition de      |
| vis accepté par le                                                                                                    |                    |                     |                                                                                                    |          |       | Puissance en wa   |
| ent .                                                                                                    |                    |                     |                                                                                                    |          |       | cumulé            |
| dele de devis                                                                                                    |                    |                     |                                                                                                    | •        |       | Temps de pose     |
|                                                                                                    |                    |                     |                                                                                                    |          |       | Remise total      |
|                                                                                                    |                    |                     |                                                                                                    |          |       | Remise temps to   |
|                                                                                                    |                    |                     |                                                                                                    |          |       | Temps de pose d   |
|                                                                                                    |                    |                     |                                                                                                    |          |       | Méthode de livra  |
|                                                                                                    | E.                 |                     |                                                                                                    |          |       |                   |
| Lignes de la comma                                                                                                    | nde Produits       | suggérés Autr       | es informations                                                                                               | Notes i  | ntern | es                |
| s appuyer sur «                                                                                                    | Confirmer la v     | ente Ȉ ce stade     | e                                                                                                    |          |       |                   |
| GARDER ANNULER                                                                                                    |                    |                     |                                                                                                    |          |       |                   |
| And the second second se                                                                                                    | R ENVOYER PAR COUR | RIEL ANNULER MET    | ITRE À JOUR LES I                                                                                             |          |       |                   |
| IMPRIME                                                                                                    |                    |                     |                                                                                                    |          |       |                   |
| IMPRIME IMPRIME                                                                                                    |                    |                     |                                                                                                    |          |       |                   |
|                                                                                                    |                    |                     |                                                                                                    |          |       |                   |
| 20480                                                                                                    | nel                | × 12                | Date d'expiration                                                                                             |          |       |                   |
| 20480 Re de facturation Roset Marin Roset Marin Roset | ne                 |                     | Date d'expiration<br>Liste de prix                                                                            |          |       |                   |
| 20480<br>Roset Mari<br>re de facturation<br>re de livraison<br>Roset Mari                                                                                                    | ne<br>ne           | - C<br>- C<br>- C   | Date d'expiration<br>Liste de prix<br>Condition de<br>règlement                                               |          |       |                   |
| 20480<br>Re de facturation<br>re de livraison<br>recepté par le                                                                                                    | ine<br>ine         | • C<br>• C<br>• C   | Date d'expiration<br>Liste de prix<br>Condition de<br>règlement<br>Puissance en wa                            |          |       |                   |
| EXACTLÀ VENTE IMPRIME<br>20480<br>Se de facturation<br>se de livraison<br>accepté par le                                                                                                    | ine<br>ne          | • C<br>• C<br>• C   | Date d'expiration<br>Liste de prix<br>Condition de<br>règlement<br>Puissance en wa<br>cumulé<br>Temps de pose |          |       |                   |

Lignes de la commande Produits suggérés Autres informations Notes internes

Dans la SO (=devis), sélectionner « Pièces jointes » puis ajouter :

HASLER-ROLLE / Devis / SO21510

| PRIMER PRÉVISUAI       | LISER CONFIRMER LA VENTE                | APPLIQUER UN COUPON | ANNULER METTRE À J        | OUR LES PROMOTIONS                 | Procu signé -Hasler - Rolle.pdf              | B NVO | WÉ | BON DE CI |
|------------------------|-----------------------------------------|---------------------|---------------------------|------------------------------------|----------------------------------------------|-------|----|-----------|
| SO21510                |                                         |                     |                           |                                    | map (70).png<br>bdc signé Hasler - Rolle odf | 9     |    |           |
| Client                 | Christian Hasler                        |                     | Date d'expiration         | 07/05/2019                         |                                              |       |    |           |
|                        | Général Guisan 16b 1180 Rolle           |                     | Liste de prix             | Vente Install (CHF)                | Avance RU signé - Hasler _ Rolle.pdf         |       |    |           |
| Adresse de facturation | Rolle<br>Christian Hasler               |                     | Condition de<br>règlement | Conditions usuelles 35% / 35% / 30 | Ajouter                                      |       |    |           |
| Adresse de livraison   | Christian Hasler                        |                     | Puissance en watt         | 3 520,00                           |                                              |       |    |           |
| Devis accepté par le   |                                         |                     | cumulé                    |                                    |                                              |       |    |           |
| client                 |                                         |                     | Temps de pose             | 37:14                              |                                              |       |    |           |
| Modèle de devis        | 8. Fénix type Clickfit Eurener - Kostal |                     | Remise total              | -909,76 CHF                        |                                              |       |    |           |
|                        |                                         |                     | Remise temps total        | -06:30                             |                                              |       |    |           |
|                        |                                         |                     | Temps de pose cible       | 30:44                              |                                              |       |    |           |
|                        |                                         |                     | Méthode de livraison      |                                    |                                              |       |    |           |

#### 2. Annuler tous les devis autres dans l'opportunité

Il ne peut pas y avoir au terme de ces étapes, un autre chiffre que 1 au niveau du nombre de devis. O signifie qu'aucune offre n'est associée à l'opportunité 2 signifie que plus d'un devis est rattaché à l'opportunité

Voici la procédure pour annuler un devis :

• Cliquer dans « 2 – Devis »

|                                 | RELANCE                               | VALIDATION TOITUR                | E (PRÉ-COMMANDE) | VALIDATION ELEC (PRE-COMMAN | IDE) VALID | ATION APPRO (PRÉ-CO | MMANDE) | CORRECTION | NOUVEAU  | PRISE INFO |
|---------------------------------|---------------------------------------|----------------------------------|------------------|-----------------------------|------------|---------------------|---------|------------|----------|------------|
|                                 |                                       |                                  |                  |                             |            | 0<br>Réunion        | Ø       | 2<br>Devis | Actif/ve |            |
| 4-2130                          | Rudaz                                 | - Bottens                        | (VD)             |                             |            |                     |         |            | Gag      | né         |
|                                 |                                       |                                  |                  |                             |            |                     |         |            |          |            |
| 25 255,00                       | CHF à 100 %                           | 6                                |                  |                             |            |                     |         |            |          |            |
| 25 255,00 (                     | CHF à 100 %<br>Rudaz Jer              | 6<br>nnifer                      |                  |                             |            |                     |         |            |          |            |
| 25 255,00<br>Client<br>Courriel | CHF à 100 %<br>Rudaz Jen<br>rudaz jen | 6<br>nnifer<br>nifer56@gmail.com |                  |                             |            |                     |         |            |          |            |

#### • Sélectionner la SO à annuler

| N° de commande ··· | Contrat / analytique                 | Date de la commande |  |
|--------------------|--------------------------------------|---------------------|--|
| S021643            |                                      |                     |  |
| S020612            | [4-2130] 4-2130 Rudaz - Bottens (VD) |                     |  |
|                    |                                      |                     |  |

| Clique     otre Pipeline / 4-2130     MODIFIER CRÉER | er sur annul<br>Rudaz - Bottens (VL          | er<br>)/ Jevis/ SUZ1043                                   |                      |                   | Imprimer - Pièce(s                  | ) jointe(s) - Action |
|------------------------------------------------------|----------------------------------------------|-----------------------------------------------------------|----------------------|-------------------|-------------------------------------|----------------------|
| ENVOYER PAR COURRIEL                                 | IMPRIMER PRÉVISUAI                           | JSER CONFIRMER LA VENTE APPLIQUER UN COUPO <mark>N</mark> | ANNULER              | METTRE À          | JOUR LES PROMOTIONS                 | PROPOSITION          |
|                                                      | S021643                                      |                                                           |                      |                   |                                     |                      |
|                                                      | Client                                       | Rudaz Jennifer<br>Grand Rue 36<br>1041 Bottens            | Date d'e<br>Liste de | opiration<br>prix | 15/05/2019<br>Vente Install (CHF)   |                      |
|                                                      | Adresse de facturation                       | Rudaz Jennifer                                            | règleme              | n de<br>nt        | Conditions usuelles 30% / 30% / 30% |                      |
|                                                      | Adresse de livraison<br>Devis accepté par le | Rudaz Jennifer , Adresse d'expédition                     | Puissan<br>cumulé    | ce en watt        | 0,00                                |                      |
|                                                      | client                                       |                                                           | Temps                | e pose            | 00:00                               |                      |

• Après annulation de tous les devis, le chiffre 1 doit apparaître

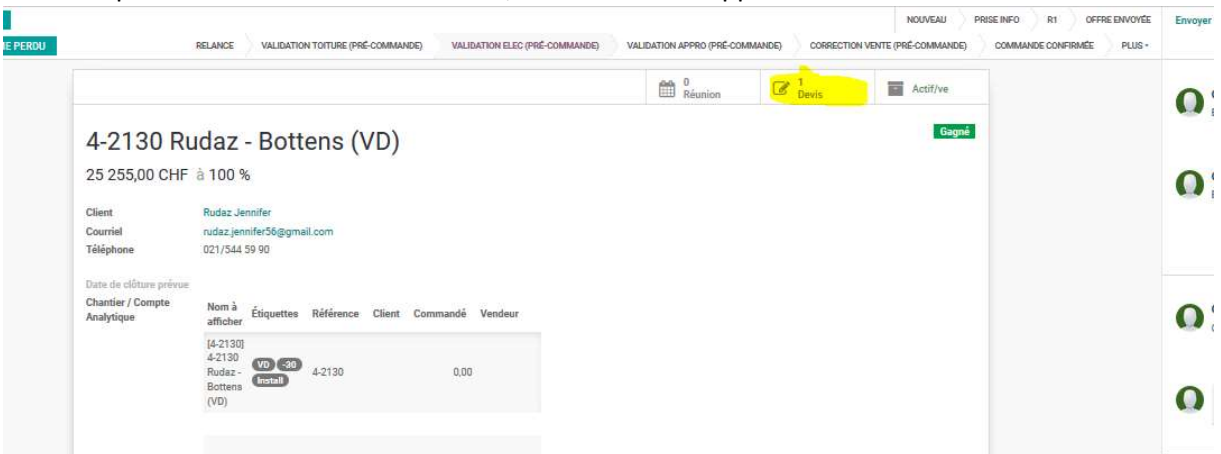

• Les devis annulés sont toujours visibles en cliquant sur les devis en enlevant les filtres dans la barre de recherche.

Les devis annulés vont apparaître en grisés

| Nº de commande | Contrat / analytique                 | Date de la commande | Date d'engagement   | Client         | Référence/Description                        |
|----------------|--------------------------------------|---------------------|---------------------|----------------|----------------------------------------------|
| S021643        |                                      |                     |                     | Rudaz Jennifer |                                              |
| S020612        | [4-2130] 4-2130 Rudaz - Bottens (VD) |                     | 18/02/2019 10:24:47 | Rudaz Jennifer | 4-2130 - Installation photovoltaïque Fenix 7 |

3. <u>Puis retourner dans l'opportunité et renseigner les différents champs obligatoires pour</u> permettre les étapes de validation

| nformation Générales | Information Toiture  |  |
|----------------------|----------------------|--|
| Personne check       | - Type de couverture |  |
| oiture               | Sous Couverture      |  |
| ersonne check elec   | - det_couverture     |  |
| nstallation          | Charpente            |  |
| Type de batiment     | Barre Neige          |  |
| Etat du bâtiment     | Hautana taitura (m)  |  |
| Diagnostic amiante   | Hauteur toture (m)   |  |
| Pronovo              | - Securisation       |  |
| mplacement           | Inclinaison          |  |
| Induleurs            | Orientation          |  |
| GRD                  |                      |  |
| Remarque compteur    |                      |  |
| RCP []               |                      |  |

|                                             |                                                     |         |            |   | Réunion            | Devis | Actif/ve   |
|---------------------------------------------|-----------------------------------------------------|---------|------------|---|--------------------|-------|------------|
| Dbjet                                       |                                                     |         |            |   |                    |       | Gagr       |
| 4-xxx Perr                                  | oud - Chavornay                                     |         |            |   |                    |       |            |
| Revenu estimé                               | Taux de succès (%)                                  |         |            |   |                    |       |            |
| 0,00                                        | CHF â 100                                           |         |            | % |                    |       |            |
| Client                                      | PERROUD ERIC                                        | - 2     |            |   |                    |       |            |
| Courriel                                    | ericperroud@bluewin.ch                              |         |            |   |                    |       |            |
| féléphone                                   | 079 213 37 50                                       |         |            |   |                    |       |            |
| Date de clôture prévue                      |                                                     |         |            |   |                    |       |            |
| Chantier / Compte<br>Analytique             | Nom à Étiquettes Référence Client Commandé afficher | Vendeur |            |   |                    |       |            |
|                                             | Ajouter un élément                                  |         |            |   |                    |       |            |
|                                             |                                                     |         |            |   |                    |       |            |
| /endeur                                     | Michaël Cesari                                      | - Ľ     | Priorité   |   | ***                |       |            |
| quipe commerciale                           | Equipe de vente Vaud                                |         | Étiquettes |   | Installations PV x |       | 5 <b>-</b> |
| Chef de Projet                              |                                                     | -       |            |   |                    |       |            |
| Planning                                    |                                                     |         |            |   |                    |       |            |
| Délai souhaité équipe<br>Je vente (Semaine) | 0                                                   |         |            |   |                    |       |            |
| Délai possible<br>réalisation (Semaine)     | 0                                                   |         |            |   |                    |       |            |

,

#### 5. <u>Sélectionner « Marquer comme gagné »</u>

.

. .

| NOUVEAU DEVIS                                                                  |                        | NOUVEAU PRISE INFO | R1 OFFRE ENVOYÉE RELANCE                                  | VALIDATION TOITURE   | (PRÉ-COMMANDE) VALI | DATION ELEC (PRÉ-COM |
|--------------------------------------------------------------------------------|------------------------|--------------------|-----------------------------------------------------------|----------------------|---------------------|----------------------|
| MARQUER COMME DA                                                               |                        |                    | VALIDATION APPRO (PRÉ-COMMANDE)                           | CORRECTION VENTE (PF | RÉ-COMMANDE) COMM   | ANDE CONFIRMÉE       |
|                                                                                |                        |                    |                                                           |                      | 0<br>Réunion        | Devis                |
| 4-2155 R                                                                       | oset - Satio           | inv (GF)           |                                                           |                      |                     |                      |
|                                                                                | out outig              |                    |                                                           |                      |                     |                      |
| 0,00 CHF a 5 %                                                                 |                        |                    |                                                           |                      |                     |                      |
| Client                                                                         | Roset Martine          |                    | Date de clôture prévue                                    |                      |                     |                      |
| Courriel                                                                       | Martine Roset          |                    |                                                           |                      |                     |                      |
| Téléphone                                                                      | 078 745 16 50          |                    |                                                           |                      |                     |                      |
| Vondour                                                                        | Frédéric Cizeron       |                    | Priorité                                                  | 습습습                  |                     |                      |
| venueur                                                                        | Environde verste Grant | 19                 | Étiquettes                                                |                      |                     |                      |
| Équipe commerciale<br>Chef de Proiet                                           | Equipe de vente Genev  |                    |                                                           |                      |                     |                      |
| Équipe commerciale<br>Chef de Projet                                           | Equipe de vente Genev  |                    |                                                           |                      |                     |                      |
| Équipe commerciale<br>Chef de Projet                                           | Equipe de vente Gener  |                    | Check                                                     |                      |                     |                      |
| Équipe commerciale<br>Chef de Projet<br>AO<br>nom projet (AO)                  | Equipe de vente Gener  |                    | Check<br>Personne check                                   |                      |                     |                      |
| Équipe commerciale<br>Chef de Projet<br>AO<br>nom projet (AO)<br>échéance (AO) | Equipe de vente Gener  | -                  | Check<br>Personne check<br>toiture                        |                      |                     |                      |
| Équipe commerciale<br>Chef de Projet<br>AO<br>nom projet (AO)<br>échéance (AO) | Equipe de vente Gener  | ~                  | Check<br>Personne check<br>toiture<br>Personne check elec |                      |                     |                      |
| Équipe commerciale<br>Chef de Projet<br>AO<br>nom projet (AO)<br>échéance (AO) | Equipe de vente Gener  | ~                  | Check<br>Personne check<br>toiture<br>Personne check elec |                      |                     |                      |

Type de bâtiment: Bâtiment agricole ou grande centrale, Type de toiture: Toiture inclinée, Type de terrasse: , Inclinaison: 15-30 , Integration: Sur tuiles existantes, Orientation: , Taille Installation: 72m2 (10 kWc), Date projet: avril 2019, Budget: 30000

6. Le projet va être déplacé automatiquement dans « validation – toiture »

| Offre Envoyée | + | Relance | + | Validation Toiture (pr   | ·é-c + | Valid |
|---------------|---|---------|---|--------------------------|--------|-------|
|               | 0 |         | 0 |                          | 0 CHF  |       |
|               |   |         |   | 4-2155 Roset - Satigny ( | GE)    |       |
|               |   |         |   | Roset Martine            | (6)    |       |

#### 6.1. Renommer l'opportunité dans le CRM

Renommer l'opportunité sous la forme 4-XXX - CLIENT – PROPRIETAIRE – VILLE (CANTON) Cliquer dans l'opportunité sur Modifier puis changer directement le nom de l'opportunité.

| ROUER COMME PERDU |                                 | RELANCE     | VALIDATION TOITURE | (PRÉ-COMMA | NDE) VALI | DATION ELEC (PRE | COMMANDE) | VALIDATIO | NAPPRO (PRÉ-C |
|-------------------|---------------------------------|-------------|--------------------|------------|-----------|------------------|-----------|-----------|---------------|
|                   |                                 |             |                    | ••••••••   |           |                  |           | m         | 0<br>Réunion  |
|                   | Objet                           |             |                    |            |           |                  |           |           |               |
|                   | 4-xxx Perr                      | roud -      | Chavorn            | av         |           |                  |           |           |               |
|                   |                                 | ouu         | onaron             | α.j        |           |                  |           |           |               |
|                   | 0,00                            |             | CHF à              | 100        | ces (%)   |                  | %         |           |               |
|                   | -                               |             | =                  |            |           |                  |           |           |               |
|                   | Client                          | PERROUD E   | RIC                |            |           | - 2ª             |           |           |               |
|                   | Courriel                        | ericperroud | @bluewin.ch        |            |           |                  |           |           |               |
|                   | Téléphone                       | 079 213 37  | 50                 |            |           |                  |           |           |               |
|                   | Date de clâture prévue          |             |                    |            |           | ~~               |           |           |               |
|                   | Date de clotare prevae          | Nom à 🖉     | inustan Páláran    | se Client  | Commandé  | Vendeur          |           |           |               |
|                   | Chantier / Compte<br>Analytique | afficher    | uquettes neteren   |            |           |                  |           |           |               |

7. <u>Attacher le devis signé dans le CRM au niveau du devis :</u> Sélectionner le devis dans l'opportunité :

NOUVEAU PRISE INF

|                                 | RELANCE           | VALIDATION TOITURE (PRE-COMMANDE) | VALIDATION ELEC | (PRÉ-COMMANDE) | VA | LIDATION APPRO (PRE-C | OMMANDE) | CORRECTIO  | ON VENTE (PRÉ-COMMANDE) | CO |
|---------------------------------|-------------------|-----------------------------------|-----------------|----------------|----|-----------------------|----------|------------|-------------------------|----|
|                                 |                   |                                   |                 |                |    | 0<br>Réunion          | Ø        | 1<br>Devis | Actif/ve                |    |
| Objet                           | T.                |                                   |                 |                |    |                       |          |            | Gagné                   |    |
| 4-XXX Per                       | roud              | - Chavornay                       | Ŷ               |                | -  |                       |          |            |                         |    |
| 0,00                            |                   | CHF à 100                         | 6               | ¢              | 6  |                       |          |            |                         |    |
| Client                          | PERROUD           | ) ERIC                            | - 2             |                |    |                       |          |            |                         |    |
| Courriel                        | ericperrol        | ud@bluewin.ch                     |                 |                |    |                       |          |            |                         |    |
| Telephone                       | 079 213 3         | 37 50                             |                 |                |    |                       |          |            |                         |    |
| Date de clôture prévue          |                   |                                   |                 | 1 <del></del>  |    |                       |          |            |                         |    |
| Chantier / Compte<br>Analytique | Nom å<br>afficher | Étiquettes Référence Client Comr  | nandé Vendeur   |                |    |                       |          |            |                         |    |
|                                 | Ajouter u         | in élément                        |                 |                |    |                       |          |            |                         |    |
|                                 |                   |                                   |                 |                |    |                       |          |            |                         |    |
|                                 |                   |                                   |                 |                |    |                       |          |            |                         |    |
| Vendeur                         | Michaël C         | Cesari                            | - 2             | Priorité       |    | ***                   |          |            |                         |    |
| Équino commenciale              | Fairing d         | 10.00                             | _               | Étiquettes     |    | Installations PV #    |          |            | -                       |    |

## 7.1. Champs obligatoires

Nouvelle contraintes : Informations générales

- Installation
- Type de bâtiment
- Etat du bâtiment
- Diagnostic amiante
- Pronovo
- Emplacement des onduleurs
- GRD
- Numéro Compteur
- RCP
- Paratonnerre

#### Nouvelle contraintes : Informations toiture

- Type de couverture
- Sous couverture
- Det-Couverture
- Charpente
- Barre à neige
- Hauteur toiture (ml)
- Sécurisation
- Inclinaison
- Orientation

Contraintes des étapes précédentes :

- Source
- Type de source
- Catégorie de contact

#### 7.2. Mail automatique

Mail automatique transmis à <u>validation.toiture@solstis.ch</u> qui redirige vers les différents chefs de projets.

Mail automatique transmis à <u>raphael.bonvin@solstis.ch</u> qui va attribuer un numéro au projet.

| DIS_DIRECTION            | DIS_CHEFPROJET                | DIS_VALIDATIONTOITURE     |
|--------------------------|-------------------------------|---------------------------|
| stephane.krattinger@so   | offre@solstis.ch              | chef.projet@solstis.ch    |
| raphael.parera@solstis.c | olivier.meylan@solstis.ch     | direction@solstis.ch      |
| administratif@solstis.ch | geoffrey.bannes@solstis.ch    | administratif@solstis.ch  |
|                          | olivier.challandes@solstis.ch | lois.gerber@solstis.ch    |
|                          | enrico.lopardo@solstis.ch     | raphael.bonvin@solstis.ch |
|                          | ludovic.angeloz@solstis.ch    |                           |
|                          | nicolas.bouchet@solstis.ch    |                           |
|                          | santi.novoa@solstis.ch        |                           |
|                          | administratif@solstis.ch      |                           |

### 7.3. Procédure Serveur

Déplacer le dossier sur le serveur dans T:\Installation Renommer le dossier sous la forme 4-XXX - CLIENT – PROPRIETAIRE – VILLE (CANTON)

## Déplacer et compléter l'ensemble des documents

#### 7.4. Annexe

| Email de notification<br>interne | Validation Toiture        | • 3 |  |  |  |  |  |
|----------------------------------|---------------------------|-----|--|--|--|--|--|
| Utilisateurs autorisés           | Nom                       |     |  |  |  |  |  |
|                                  | Angéloz Ludovic           | 8   |  |  |  |  |  |
|                                  | Fabrizio Capellino        | 8   |  |  |  |  |  |
|                                  | François Courvoisier      | 8   |  |  |  |  |  |
|                                  | Frédéric Cizeron          | 8   |  |  |  |  |  |
|                                  | Gabriel Blaise            | 8   |  |  |  |  |  |
|                                  | Geoffrey Bannes           | 8   |  |  |  |  |  |
|                                  | Giovanni Santacroce       | 8   |  |  |  |  |  |
|                                  | Grégory Pape              | 8   |  |  |  |  |  |
|                                  | Jacques Bonvin            | 8   |  |  |  |  |  |
|                                  | Karni Siraganyan          | 8   |  |  |  |  |  |
|                                  | Marcio De Jesus Brilhante | 8   |  |  |  |  |  |
|                                  | Michaël Cesari            | 8   |  |  |  |  |  |
|                                  | Nicolas Bouchet           | 8   |  |  |  |  |  |
|                                  | Olivier Challandes        | 8   |  |  |  |  |  |
|                                  | Olivier Meylan            | 8   |  |  |  |  |  |
|                                  | Pascal Affolter           | 8   |  |  |  |  |  |
|                                  | Pierric Perret            | Ê   |  |  |  |  |  |
|                                  | Raphaēl Bonvin            | 8   |  |  |  |  |  |
|                                  | Raphaël Parera            | 8   |  |  |  |  |  |
|                                  | Santiago Erana Novoa      | 8   |  |  |  |  |  |
|                                  | Stéphane Krattinger       | 8   |  |  |  |  |  |
|                                  | Valentin Bieber           | 8   |  |  |  |  |  |
|                                  | Victor Nichanian          | 8   |  |  |  |  |  |

Ajouter un élément

#### Champs obligatoires

| Champs                                              | Value Type  | Valeur |
|-----------------------------------------------------|-------------|--------|
| Installation (crm.lead)                             | est définis | E      |
| Type de batiment (crm.lead)                         | est définis | e      |
| Etat du bâtiment (crm.lead)                         | est définis | E      |
| Diagnostic amiante (crm.lead)                       | est définis | E      |
| Pronovo (crm.lead)                                  | est définis | E      |
| Emplacement onduleurs (crm.lead)                    | est définis | e      |
| GRD (orm.lead)                                      | est définis | 8      |
| Remarque compteur (crm.lead)                        | est définis | E      |
| Délai souhaité équipe de vente (Semaine) (crm.lead) | est définis | 8      |
| Source (crm.lead)                                   | est définis | E      |
| Type de source (crm.lead)                           | est définis | E      |
| Catégorie de contact (crm.lead)                     | est définis | E      |
| Ajouter un élément                                  |             |        |